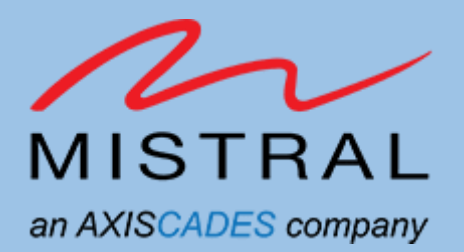

# MRD5165 Eagle Kit Programming Guide

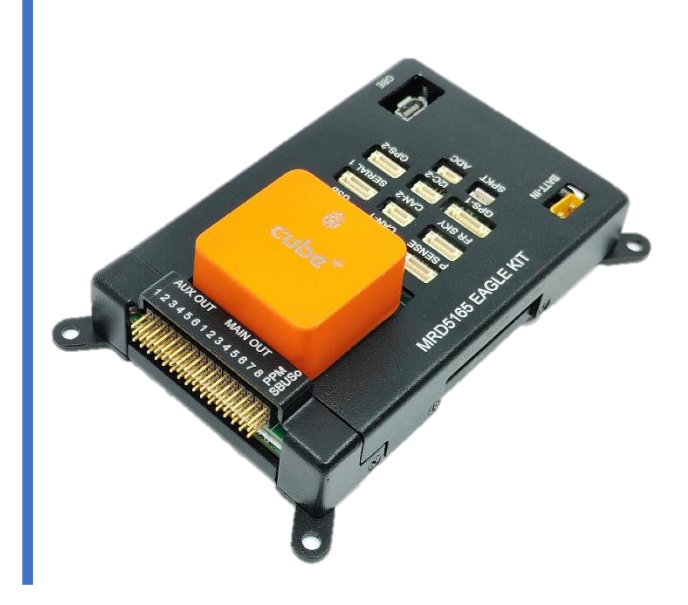

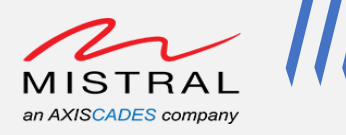

# **Revision History**

| Revision | Date         | Description         |
|----------|--------------|---------------------|
| 0.1      | Nov 28, 2023 | Preliminary version |

MRD5165 Eagle Kit Programming Guide

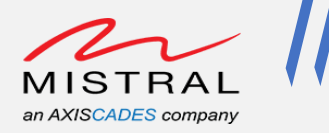

# **TABLE OF CONTENTS**

| acy Information                                    | 5                                                                                                    |
|----------------------------------------------------|----------------------------------------------------------------------------------------------------|
| Introduction                                       | 6                                                                                                    |
| Eagle Kit Overview                                 | 6                                                                                                    |
| Getting Started                                    | 6                                                                                                    |
| Eagle-Kit Programming Accessories                  | 6                                                                                                    |
| Eagle Kit Setup                                    | 7                                                                                                    |
| Setting up Eagle Kit in QDL/EDL Mode               | 9                                                                                                    |
| Windows HOST PC Setup                              | 11                                                                                                    |
| Windows Host PC QFIL Configuration and Programming | 12                                                                                                    |
| Ubuntu Host PC Programming                         | 19                                                                                                    |
| Eagle Kit Boot and Login Verify                    | 22                                                                                                    |
| Fastboot Programming                               | 23                                                                                                    |
|                                                    | racy Information Introduction Eagle Kit Overview Getting Started Eagle-Kit Programming Accessories Eagle Kit Setup Setting up Eagle Kit in QDL/EDL Mode Windows HOST PC Setup Windows HOST PC Setup Windows Host PC QFIL Configuration and Programming Ubuntu Host PC Programming Eagle Kit Boot and Login Verify Fastboot Programming |

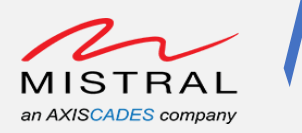

## **TABLE OF FIGURES**

| Figure 1 MRD5165 Eagle Kit                                        | 7      |
|-------------------------------------------------------------------|--------|
| Figure 2 MRD5165 Eagle Kit connection to PC                       | 8      |
| Figure 3 MRD5165 Eagle Kit FORCE-USB SW5 Press                    | 9      |
| Figure 4 MRD5165 Eagle Kit SW5 Hold, Type-C connected and Pow     | /er Up |
|                                                                   | 10     |
| Figure 5 Flatbuild Package unzip/extract                          | 12     |
| Figure 6 Flat build Package Folder Files                          | 12     |
| Figure 7 QFIL tool Select Port                                    | 13     |
| Figure 8 Eagle Kit QDL COM port selection                         | 13     |
| Figure 9 Select Build Type to "Flat Build"                        | 14     |
| Figure 10 Select "FireHose Configuration"                         | 14     |
| Figure 11 Firehose programmer setting configuration               |        |
| Figure 12 RawProgram and Patch configuration                      | 16     |
| Figure 13 Serial Console Programming logs                         | 17     |
| Figure 14 QFIL Flash Download In-Progress                         |        |
| Figure 15 QFIL Flash Download Succeed                             |        |
| Figure 16 Ubuntu Host PC Flatbuild Package zip file extraction    |        |
| Figure 17 Ubuntu Host PC Eagle Kit QDL mode check                 | 20     |
| Figure 18 Ubuntu Host PC Serial Console Logs                      | 20     |
| Figure 19 Ubuntu Host PC Programming command execution            | 21     |
| Figure 20 Ubuntu Host PC Program Successfully                     | 21     |
| Figure 21 Ubuntu Host PC Eagle Kit Initial Boot Logs              | 22     |
| Figure 22 Ubuntu Host PC Eagle Kit Complete Boot and Login Pron   | npt 22 |
| Figure 23 Eagle-Kit fastboot mode set using adb commands          |        |
| Figure 24 Eagle-Kit fastboot mode set using Vol- Key press        | 24     |
| Figure 25 Eagle-Kit fastboot mode set using Vol- Key press and po | ower   |
| up                                                                | 25     |
| Figure 26 Eagle-Kit fastboot mode flash example                   |        |

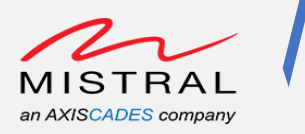

# Privacy Information

Mistral Solution Private Limited. and/or its affiliated companies – May Contain Trade Secrets and information sensitive to restricted audience.

The content of this document is intended solely for the use of the individual or entity to whom it is addressed and may contain privileged or confidential information. If you are not the intended recipient, you are hereby notified that any dissemination, distribution, copying, or unauthorized use of the information contained herein is strictly prohibited.

By accessing or reviewing this document, you agree to the following.

- To treat its contents with the utmost confidentiality and to take all necessary precautions to prevent unauthorized disclosure. Any unauthorized use, disclosure, or distribution of the information in this document may result in legal action and may be subject to applicable laws.
- Not to engage in or support any activities that are illegal or harmful. Any misuse of this document for purposes contrary to the law or public safety is strictly prohibited.

Mistral Solutions disclaims any responsibility for the consequences of unauthorized access or disclosure of the information contained in this document. Further to this, Mistral solutions disclaims any responsibility for the misuse or illegal distribution of this document. Individuals or entities found to be using or distributing this document for unlawful or harmful activities may be subject to legal action.

If you have received this document in error, please notify the sender immediately and delete the original message and all copies from your system.

Confidential Distribution: Use or distribution of this item, in whole or in part, is prohibited except as expressly permitted by written agreement(s) and/or terms with Mistral Solutions and/or its subsidiaries.

Not to be used, copied, reproduced, or modified in whole or in part, nor its contents revealed in any manner to others without the express written permission of Mistral Solution Private Limited.

For any further information/clarifications please contact

Mistral Solutions Private Limited,

#60 Adarsh Regent, 100 Ft. Ring Road,

Domlur Extension, Bengaluru 560071

Karnataka, India

© 2023–2024 Mistral Solutions Private Limited. and/or its subsidiaries. All rights reserved.

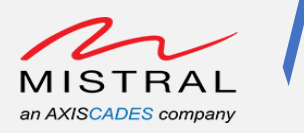

## 1. Introduction

This document provides the instructions to setting up the Eagle-Kit and procedure to program the Eagle Kit board both on Windows and Ubuntu Host PC.

This document is intended for all users of Eagle-Kit.

#### 2. Eagle Kit Overview

The Mistral MRD5165 Eagle Kit is based on Qualcomm's QRB5165 processor. The MRD5165 Eagle kit provides high-performance compute platform for precise artificial intelligence (AI) and machinelearning inferencing technology to facilitate the accelerated development of innovative, powerefficient, high-computing robots and drones for enterprise, industrial, and professional service applications. It offers readily deployable SDKs, Ubuntu Root-FS and tools for product development to facilitate quick prototyping and proof-of-concept evaluations. Additionally, this kit includes high performance connectivity interfaces making it an ideal platform for connected Eagle device in IOT, Drones and Robotics.

## 3. Getting Started

The Mistral MRD5165 Eagle Kit offers a versatile platform for product developers to evaluate system functionality, experiment with sample applications, migrate existing applications, create new features, and integrate with a variety of peripheral devices. This kit provides a Linux software environment for application development, with the option to customize and update the system software using a chosen release of the QRB5165 system software.

The Eagle Kit Programming Guide provides an overall description of the hardware setup and Host PC steps to flash the Eagle Kit

#### 4. Eagle-Kit Programming Accessories

Basic Accessories required for Eagle-Kit Programming:

- 1. DC Adapter
- 2. Power Chord
- 3. Custom power cable
- 4. USB Type-C Cable
- 5. USB Micro-B Cable

Note: USB Micro-B cable is not part of the kit accessories.

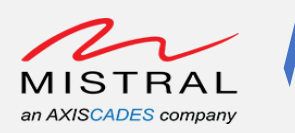

# 5. Eagle Kit Setup

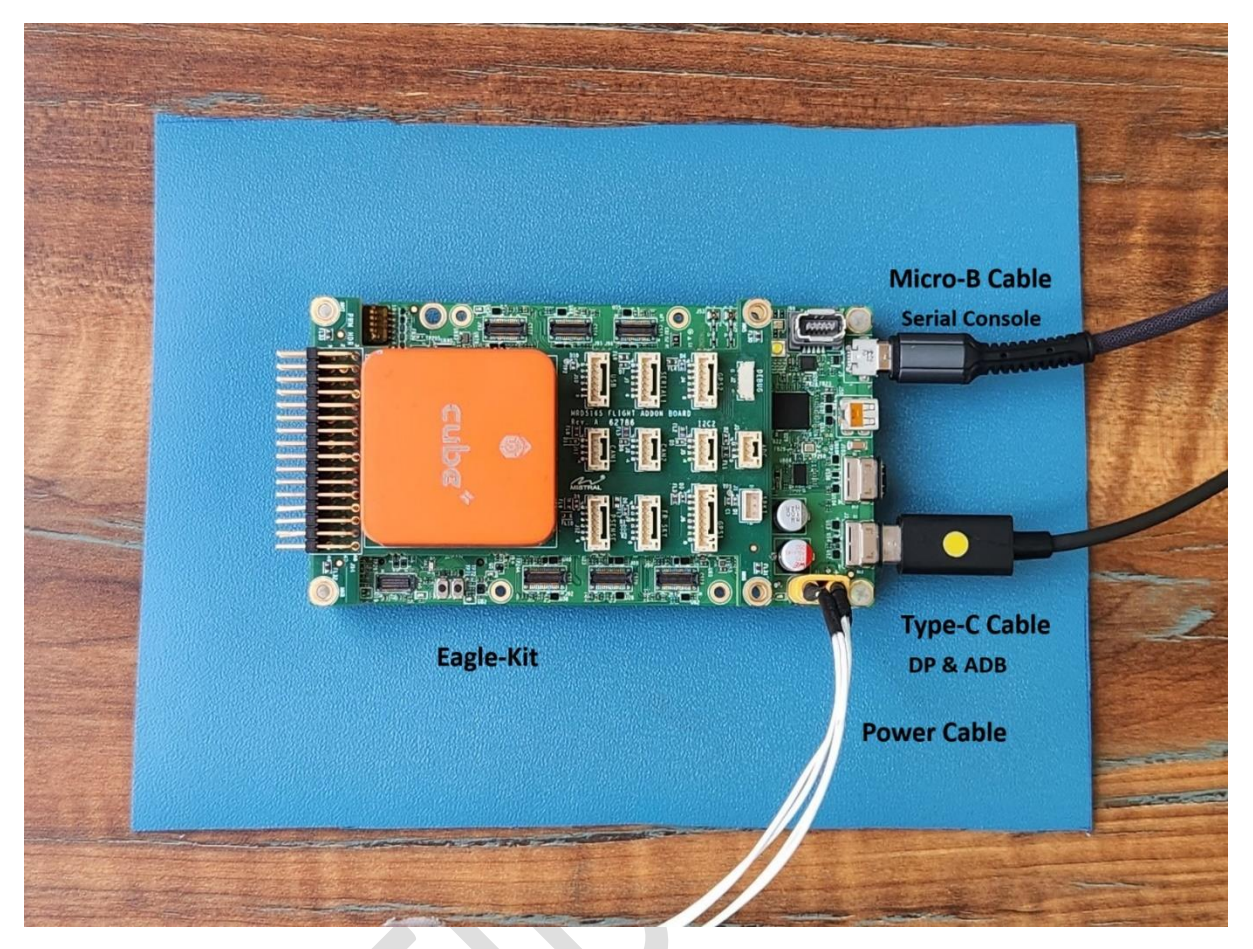

Figure 1 MRD5165 Eagle Kit

- 1. Connect the DC adapter using Power cable to J1
- 2. Connect a USB Type-C cable to J103 (adb connection)
- 3. Connect a Micro-B cable to J5 (Debug console)

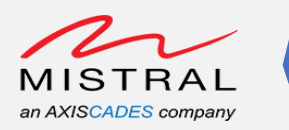

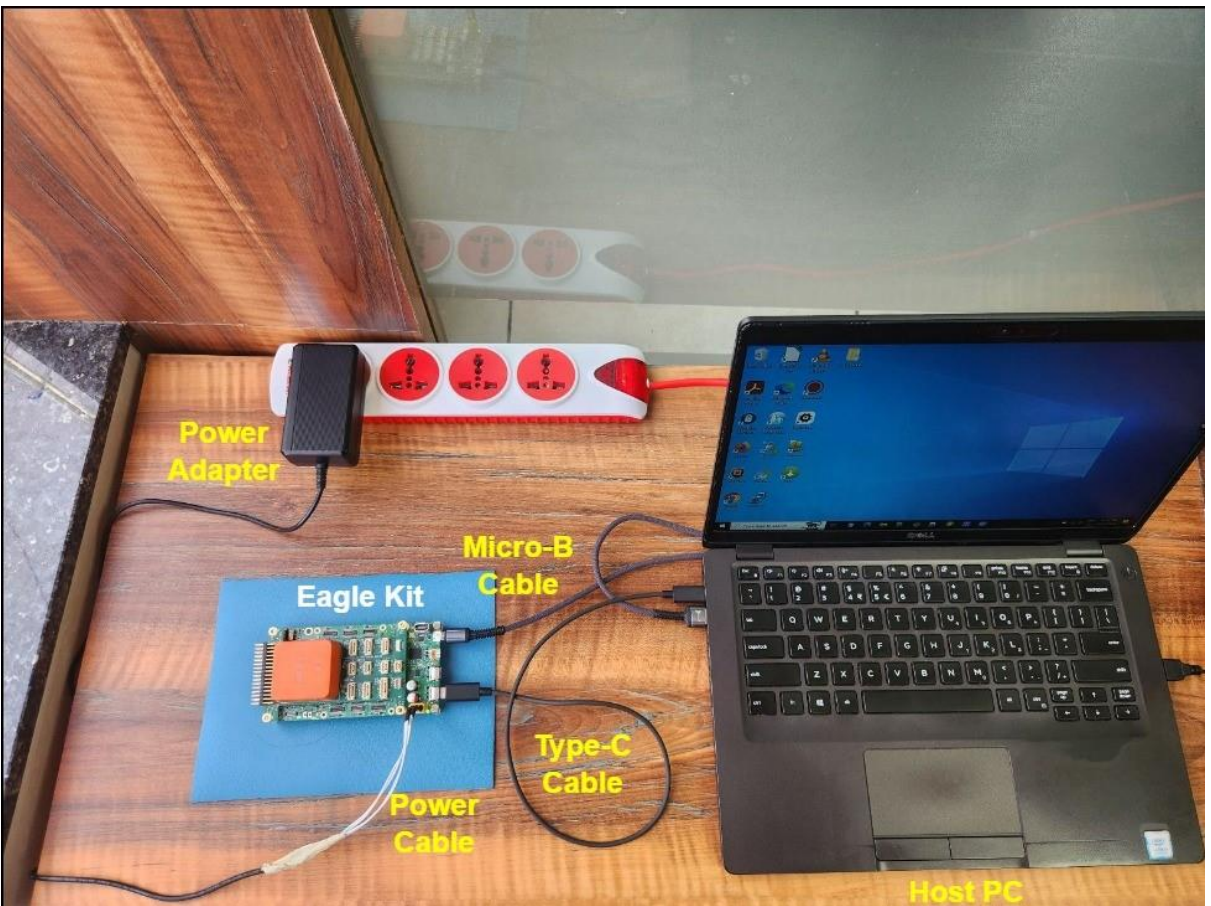

Figure 2 MRD5165 Eagle Kit connection to PC

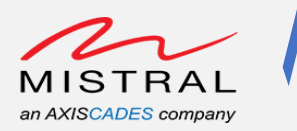

# 6. Setting up Eagle Kit in QDL/EDL Mode

- 1. Disconnect the Type-C cable and Power cable from the Eagle Kit
- 2. Press and hold the Eagle Kit Main Board SW5 (SDM\_FORCE\_USB\_BOOT) switch.
- 3. Connect the Power cable and Power up the Eagle Kit
- 4. Connect the Type-C cable between Host PC and Eagle Kit
- Observe the Eagle Kit device presence on the QFIL tool.
   QFIL Tool Device Detection entry check: Qualcomm HS-USB QDLoader 9008 (COMxx)
- 6. Connect the Micro-B cable between Eagle kit and Host PC for programming logs.

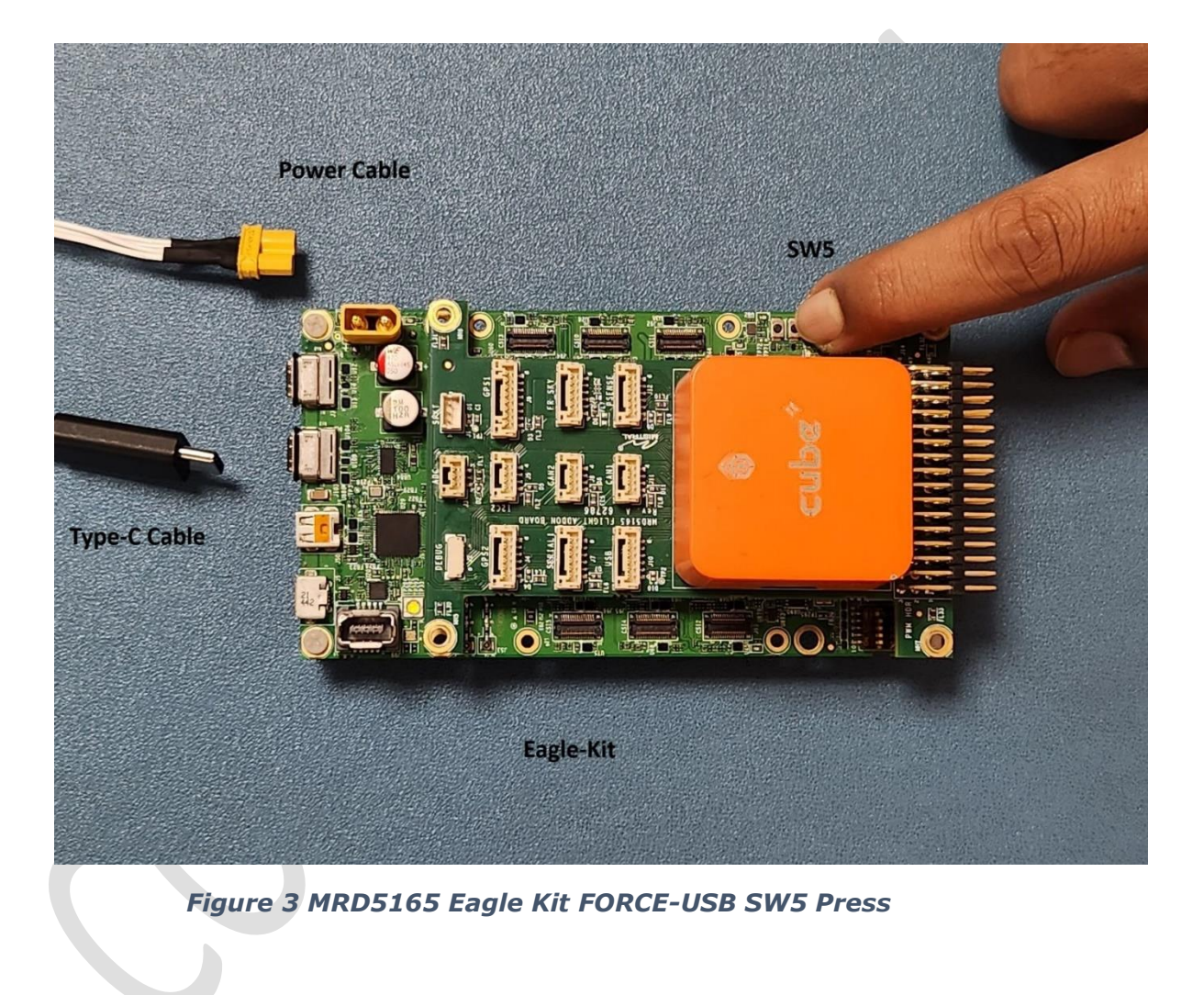

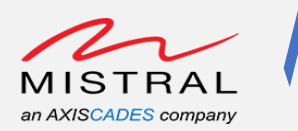

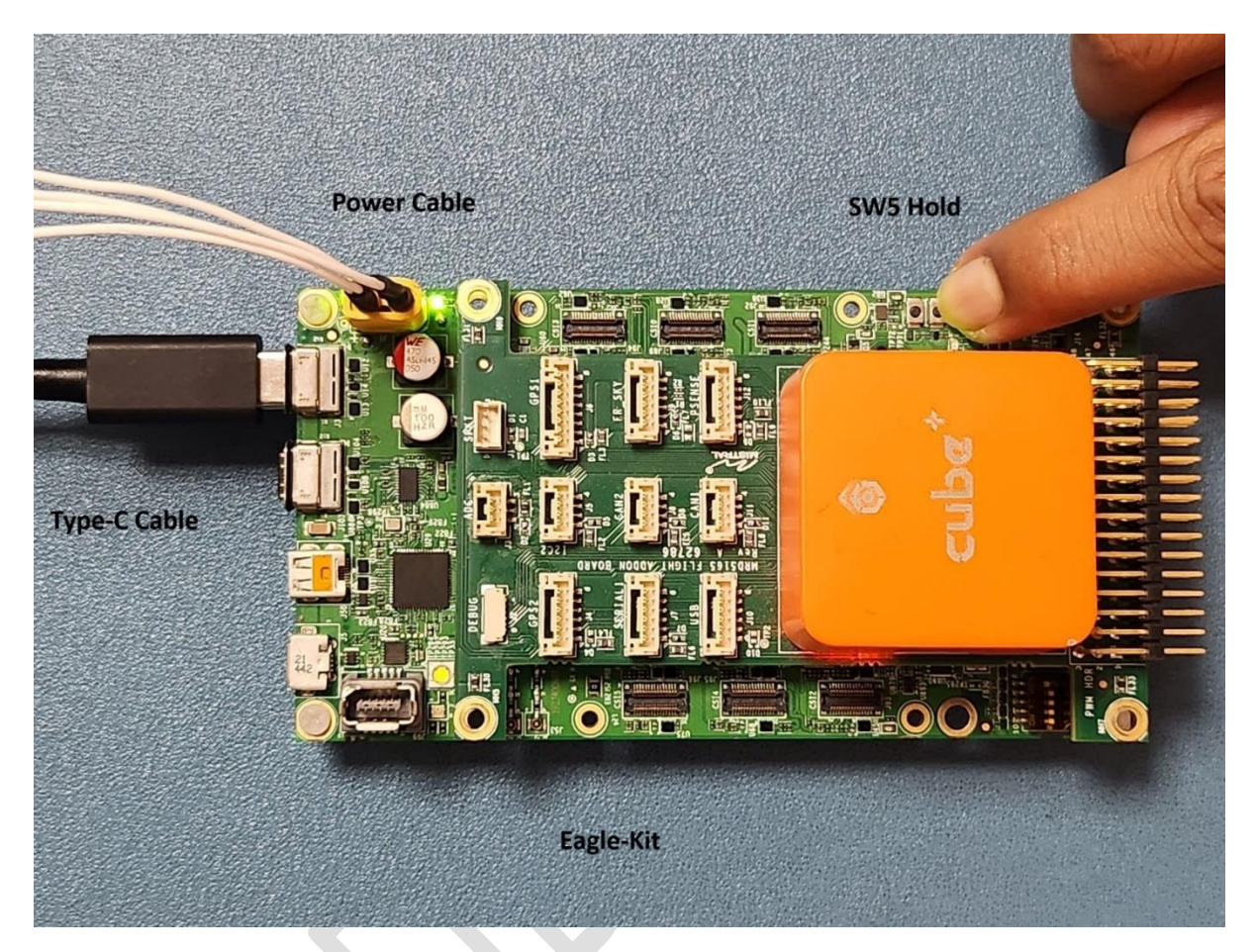

Figure 4 MRD5165 Eagle Kit SW5 Hold, Type-C connected and Power Up

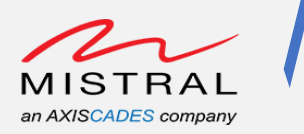

# 7. Windows HOST PC Setup

- 1. After purchasing the Eagle Kit, please register at the Mistral website to download the most recent flat build Package.
- 2. Acquire the newest iteration of QDART that includes QFIL tool for the Windows OS from Qualcomm CreatePoint. The link for this is provided below: <u>https://createpoint.qti.qualcomm.com/search/#tools/searchArgs/q||QDART||rows||20||so</u> <u>rtField||releaseDate||sortOrder||desc</u>

Note: QDART/QFIL is required if Windows is used as host machine for programming.

- Download the Qualcomm USB driver from Qualcomm CreatePoint. The link for this is provided below: <u>https://createpoint.qti.qualcomm.com/search/#tools/searchArgs/q||USB%20driver||rows||</u> <u>20||sortField||releaseDate||sortOrder||desc</u>
- 4. Windows Host PC adb and fastbo ot installation

Download platform tools for Windows from the link provided below. https://developer.android.com/tools/releases/platform-tools

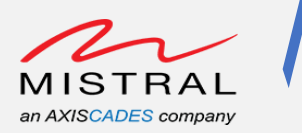

# 8. Windows Host PC QFIL Configuration and Programming

1. Extract the downloaded flat build zip package.

| File         Home         Share         View         Compressed Folder Tools                                                                                                    | IFB Devkit                                                               | - 0 ×<br>^ 0                                |
|----------------------------------------------------------------------------------------------------|--------------------------------------------------------------------------|---------------------------------------------|
| Pin to Culck       Copy       Pate       Copy path         Cipboard       Organ         Cipboard       Name         Culck access       Pate shortcut         Documents       Pintuid/ju2.0/r23.1/FE.2         Pictures       Pintuid/ju2.0/r23.1/FE.2         Pictures       Pintuid/ju2.0/r23.1/FE.2         Operation       Pintuid/ju2.0/r23.1/FE.2         Operation       Pintuid/ju2.0/r23.1/FE.2         Pictures       Pintuid/ju2.0/r23.1/FE.2         Operation       Pintuid/ju2.0/r23.1/FE.2         Operation       Pintuid/ju2.0/r23.1/FE.2         Operation       Pintures         Operation       Pintures         Pintures       Pintures         Operation       Pintures         Operation       Pintures         Operation       Pintures         Operation       Pintures         Operation       Pintures         Operation       Pintures         Pintures       Pintures         Pintures       Pintures         Pintures       Pintures         Pintures       Pintures         Pintures       Pintures         Pintures       Pintures         Pintures | New Item Provide Select all Select all Select all Select all Select none | <ul> <li>・ ひ P Search IFB Devkit</li> </ul> |
| Desktop                                                                                                    | Next Cancel                                                              |                                             |
| Downloads                                                                                                    |                                                                          |                                             |
| J Music                                                                                                    |                                                                          |                                             |
| Note: Pictures                                                                                                    |                                                                          |                                             |
| 2 items 1 item selected 2.86 GB                                                                                                    |                                                                          | 1111                                        |
|                                                                                                    | Figure 5 Flatbuild Package unzip/ex                                      | tract                                       |

2. Observe the extracted files as below:

| 📙 🛛 🔁 📮 🗧   flatbuild_lu2.0_ | r23.1_IFB_20231030180318                         |                                |                        |           | – 0 ×                                  |
|------------------------------|--------------------------------------------------|--------------------------------|------------------------|-----------|----------------------------------------|
| File Home Share              | View                                             |                                |                        |           | ~ <b>?</b>                             |
| 🖌 📄 📩 🖉                      | lut 📃 📄 🗙 🖬 📔                                    | new item 🔹 📝                   | 🛃 Open 👻 🖶 Select all  |           |                                        |
|                              | Copy path                                        | Easy access •                  | Edit Belect none       |           |                                        |
| access                       | aste shortcut to * to * * fo                     | lder roperties                 | History 🔡 Invert selec | tion      |                                        |
| Clipboard                    | Organize                                         | New Op                         | oen Select             |           |                                        |
| ← → ~ ↑ 📕 > IFB De           | evkit > flatbuild_lu2.0_r23.1_IFB_20231030180318 | flatbuild_lu2.0_r23.1_IFB_2023 | 1030180318             |           | ✓ ひ Search flatbuild lu2.0 r23.1 IFB 2 |
|                              | ^                                                |                                |                        |           |                                        |
| Ouick access                 | Name                                             | Date modified                  | Туре                   | Size      | ^                                      |
| Documents *                  | abl.elf                                          | 10/30/2023 12:18 PM            | ELF File               | 172 KB    |                                        |
| Downloads                    | aop.mbn                                          | 10/30/2023 12:18 PM            | MBN File               | 198 KB    |                                        |
| Downloads X                  | 📄 apdp.mbn                                       | 10/30/2023 12:18 PM            | MBN File               | 14 KB     |                                        |
| Pictures *                   | BTFM.bin                                         | 10/30/2023 12:18 PM            | BIN File               | 428 KB    |                                        |
| prb5165_itb_br 🖈             | cmnlib.mbn                                       | 10/30/2023 12:18 PM            | MBN File               | 384 KB    |                                        |
| 📙 platform-tools 🖈           | cmnlib64.mbn                                     | 10/30/2023 12:18 PM            | MBN File               | 497 KB    |                                        |
| Desktop                      | devcfg.mbn                                       | 10/30/2023 12:18 PM            | MBN File               | 54 KB     |                                        |
| 📜 IFB Devkit                 | dspso.bin                                        | 10/30/2023 12:18 PM            | BIN File               | 65,536 KB |                                        |
| 📜 Quick Start Guide          | ] featenabler.mbn                                | 10/30/2023 12:18 PM            | MBN File               | 85 KB     |                                        |
| Screenshots                  | gpt_backup0.bin                                  | 10/30/2023 12:18 PM            | BIN File               | 17 KB     |                                        |
| OneDrive                     | gpt_backup1.bin                                  | 10/30/2023 12:18 PM            | BIN File               | 20 KB     |                                        |
| Onebrive                     | gpt_backup2.bin                                  | 10/30/2023 12:18 PM            | BIN File               | 20 KB     |                                        |
| 🧢 This PC                    | gpt_backup3.bin                                  | 10/30/2023 12:18 PM            | BIN File               | 20 KB     |                                        |
| 3D Objects                   | gpt_backup4.bin                                  | 10/30/2023 12:18 PM            | DIN File               | 20 KB     |                                        |
| Desktop                      | gpt_backups.bin                                  | 10/30/2023 12:18 PM            | BIN File               | 24 KB     |                                        |
| Documents                    | got main1 bin                                    | 10/30/2023 12:18 PM            | BIN File               | 24 KB     |                                        |
| Downloads                    | gpt_main2.bin                                    | 10/30/2023 12:18 PM            | BIN File               | 24 KB     |                                        |
| Music                        | gpt main3.bin                                    | 10/30/2023 12:18 PM            | BIN File               | 24 KB     |                                        |
| Pictures                     | gpt_main4.bin                                    | 10/30/2023 12:18 PM            | BIN File               | 24 KB     |                                        |
| Videos 🗸                     | gpt_main5.bin                                    | 10/30/2023 12:18 PM            | BIN File               | 24 KB     | ~                                      |
| 855 items                    |                                                  |                                |                        |           |                                        |

Figure 6 Flat build Package Folder Files

MRD5165 Eagle Kit Programming Guide

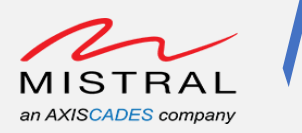

3. Observe and Select the Eagle Kit EDL COM port for programming.

| Recycle Bin           | LibreOffice           | VLC media                                                                                                    | IFB Devkit | QFIL File Tools Configuration Help                                                            | _ X                       |
|-----------------------|-----------------------|----------------------------------------------------------------------------------------------------|------------|-----------------------------------------------------------------------------------------------|---------------------------|
| Acrobal<br>Reader     | 7.0                   | pibyer<br>Differ                                                                                                    |            | Select Build Type       O Fat Build ()       Belect Programmer       Programmer Path          | Browse                    |
| ClearPase<br>CarCuard | PrimoPDF<br>Drop File | Logie 2.4.7                                                                                                    |            | Select Meta Build CDT Config Content XML Programmer and Patch Audition Meta Build Person Tune | Browse                    |
| pielox                | WinSCP                | Tero Term                                                                                                    |            | RawProgram Patch                                                                              | Download Content          |
| FortiClient           | Cit Bash              | A Contraction of the second second se |            | Status                                                                                        |                           |
| Coogle<br>Chrome      | and a second          |                                                                                                    |            | Qualcomm Flash Image Loader (QFIL) 20.35                                                      | Exit<br>Storage Type: ufs |

Figure 7 QFIL tool Select Port

| Recycle Bin          | LibreOffice             | VIC media         | IFBIDavide Please Select an Existing Port                                                             | _ X<br>SelectPort                        |
|----------------------|-------------------------|-------------------|----------------------------------------------------------------------------------------------------|------------------------------------------|
| Acrobat<br>Reader    | Microsoft<br>tdge       | pibyes<br>Diffeer | Select Build Type<br>O Rat Build  Meta Build<br>Select Port<br>Cusicorrm HS-USB QDLaeder 5008 (COM52) | Browse                                   |
| ClearPass<br>OnGuard | PrimePDF -<br>Drop File | Logic 2.4.7       |                                                                                                    | Browse<br>Load Content<br>Product Browse |
| Firefex              | WinSCP                  | Tere Term         | C)Show Non QDLosder/DIAG Port                                                                         | Download Content                         |
| FortClient           | Cir Bash                | QFI               | Manual Input a Port NumberCancel                                                                      |                                          |
| Google<br>Chrome     | putity.exe              |                   | Qualcomm Filash Image Loader (QFIL) 2035                                                              | ■<br>Exit<br>Storage Type: ufs           |

Figure 8 Eagle Kit QDL COM port selection

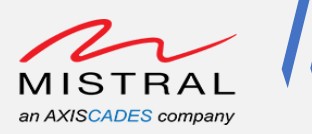

4. Select Build Type to "Flat Build" In QFIL

| Recycle Bin          | LibreOffice<br>7.0      | VIC media<br>player | IFB Davki | QFIL     File     Tools     Configuration     Help       Qualcomm HS-USB QDLoader 9008 (COM52)     SelectPo | _X     |
|----------------------|-------------------------|---------------------|-----------|----------------------------------------------------------------------------------------------------|--------|
| Acrobat<br>Reader    | Microsoft<br>tdge       | <b>Other</b>        |           | Select Build Type  Int Build O Meta Build Select Programmer Programmer Path Browse                          | _      |
| ClearPass<br>OnGuard | PrimePDF -<br>Drop File | Logic 2.4.7         |           | Select Flat Build Search Path C:1 Reservements and Patch                                                    |        |
| pice<br>Firefox      | Whisep                  | Tero Term           |           | RawProgram Patch Load XM                                                                                    |        |
| FortiClast           | a<br>Cir Bash           | QIL                 |           | Status                                                                                                    | '<br>  |
| Google<br>Chrome     | putty.exe               |                     |           | Exit                                                                                                    |        |
|                      |                         |                     |           | Qualcomm Flash Image Loader (QFIL) 2035 Storage Typ                                                         | e: ufs |

Figure 9 Select Build Type to "Flat Build"

5. Set the QFIL tool Configuration as below: Select Configuration -> FireHose Configuration

| Select Build Type   Oraclassi   Select Build Oraclassi   Select Flat Build   Select Flat Build <                                                                                                    | Recycle Bin          | LibreOffice<br>7.0      | VIC media<br>player | IFB Davkir | QFIL     File     Tools     Configuration     Help    X       FireHose Configuration     Qualcomm HS-USB QULoader 9008 (COM52)     SelectPort |
|----------------------------------------------------------------------------------------------------|----------------------|-------------------------|---------------------|------------|----------------------------------------------------------------------------------------------------|
| Image: Sect Flat Build   Sect Flat Build   Sect Flat Bu                                                                                                    | Acrobat<br>Reader    | Microsoft<br>Edge       | <b>a</b> I<br>Other |            | Select Build Type                 Pat Build                                                                                                   |
| Field V     Field V                                                                                                    | ClearPass<br>OnGuard | PrimePDF -<br>Drop File | Logic 2.4.7         |            | Select Flat Build Search Path C:                                                                                                    |
| Image: Second law second law seco | jieiox               | WinSCP                  | lera lerm           |            | RawProgram Patch Load XML Download                                                                                                    |
| Cocole puttyare Exit                                                                                                    | FortiClient          | Cit Bash                | OFIL                |            | Status -                                                                                                    |
|                                                                                                    | Google<br>Chrome     | putiy.exe               |                     |            | -<br>Exit                                                                                                    |

Figure 10 Select "FireHose Configuration"

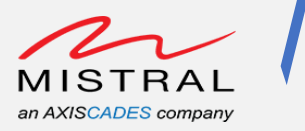

- 6. Set the Firehose programmer settings as below:
  - a. Download Protocol: 0 Sahara
  - b. Device Type: ufs
  - c. Ensure "**Provision**" is unchecked.
  - d. Check the "Erase All Before Download" checkbox and click "OK"

| Provide Marcella Marcella Marcella Balabadi      Provide   Provide Provide      Provide   Provide Provide   Provide   Provide Provide   Provide   Provide Provide   Provide   Provide Provide   Provide   Provide Provide   Provide   Provide Provide   Provide   Provide Provide   Provide   Provide Provide   Provide   Provide Provide   Provide   Provide Provide   Provide   Provide Provide   Provide   Provide Provide   Provide Provide                                                                                                    | ê ,                          |                        | QFIL File Tools Configuration Help                                                                                                    | _×_         |
|----------------------------------------------------------------------------------------------------|------------------------------|------------------------|----------------------------------------------------------------------------------------------------|-------------|
| Select Build Type     Point Data     Point Data        Point Data </th <th>Recycle Bin - Lii</th> <th>ibreOifike<br/>759</th> <th>UC machy IBIDave Qualcomm HS-USB QDLoader 9008 (COM52)</th> <th>SelectPort_</th>                                                                                                    | Recycle Bin - Lii            | ibreOifike<br>759      | UC machy IBIDave Qualcomm HS-USB QDLoader 9008 (COM52)                                                                                                    | SelectPort_ |
| Alf code Side   Notacie Side   Notacie S                                                                                                    | <u>}</u>                     | P                      | Select Build Type     Part Build     Meta Build     Demote of Configuration                                                                                                    |             |
| Image: Series of the series of the series of th | Reveluer W                   | sige                   | Contiguization      Firehose programmer Setting      Download Protocol      O-Sahara      Oreset State Machine      OAuto Backup Restore QCN      SPC Code      C000000                                                                                                    | Browse      |
| Price Type       Understand         Period Value       Or Validation         Or Marriade       Or Validation         Or Marriade       Or Validation         Or Marriade       Or Validation         Or Marriade       Or Validation         Or Marriade       Or Validation         Or Marriade       Or Validation         Or Marriade       Or Validation         Or Marriade       Or Marriade         Or Marriade       Or Marriade         Or Marriade       Or                                                                                                    | ClourPass Pri<br>OnCasard Dr | NimePDF -<br>Drop File |                                                                                                    |             |
| Valdation Mode O - No Validation CActive Partition Number                                                                                                    | Ficales                      | Winstep                | Device Type ufs  Provision Always Validate Skip Write Use Verbose                                                                                                    | Load XML    |
| Fordfüllanz Git Bach                                                                                                    | <b>1</b>                     |                        | Validation Mode 0 - No Validation   Reset After Download  Cartine Parition Number  Active Parition Number  Active Parition Num |             |
|                                                                                                    | FourtiClianz (               | Cit Sasi               | OK Cancel                                                                                                    |             |
| Chiome Chiome                                                                                                    | Google p<br>Chrome           | putiyoxo               |                                                                                                    | Exit        |

Figure 11 Firehose programmer setting configuration

- 7. Select QFIL Programmer file and Flat Build package files
  - a. Set the **"Programmer Path"** to file **"prog\_firehose\_ddr.elf"** from the extracted flatbuild package folder.
  - b. Select all the rawprogram and patch and load from the extracted flatbuild package folder.

rawprogram\_unsparse0.xml rawprogram1.xml rawprogram2.xml rawprogram3.xml rawprogram4.xml rawprogram5.xml patch0.xml patch1.xml patch2.xml patch4.xml patch5.xml

MRD5165 Eagle Kit Programming Guide

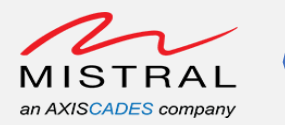

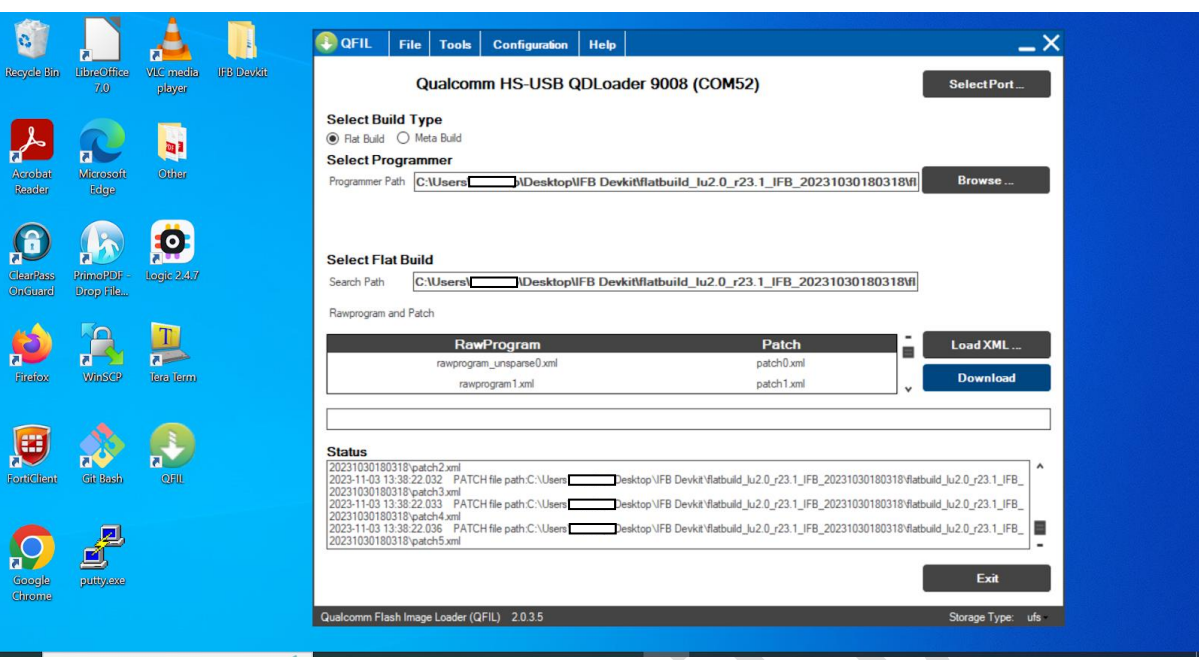

Figure 12 RawProgram and Patch configuration

MRD5165 Eagle Kit Programming Guide

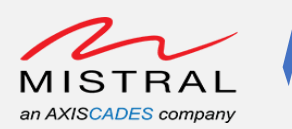

8. Observe the Programming logs over debug console too. Open Tera Term with Serial console COM port and set baudrate to 115200.

Expected logs after flash is completed.

| Format: Log Type - Time(microsec) - Message - Optional Info<br>Log Type: B - Since Boot(Power On Reset), D - Delta, S - Statistic |
|----------------------------------------------------------------------------------------------------|
| S - QC_IMAGE_VERSION_STRING=BOOT.XF.3.2.c2-00012-SM8250-5<br>S - IMAGE_VARIANT_STRING=SOc8250LAA                                  |
| S - OEM_IMAGE_VERSION_STRING=d41cf1e6f4fa<br>S - Boot Interface: USB                                                              |
| S - Secure Boot: Off                                                                                                    |
| S - BOOT CONFIG @ 0X00786070 = 0X00000001<br>S - JTAG ID @ 0X00786130 = 0X0015a0e1                                                |
| S - 0EM ID @ 0X00786138 = 0X00000000                                                                                              |
| S - Serial Wullder @ 0x00780154 = 0x45040201<br>S - OEM Config Row 0 @ 0x007841e0 = 0x000000000000000                             |
| S - OEM Config Row 1 @ 0x00784108 = 0x0000000000000000<br>S - Feature Config Row 0 @ 0x00784168 - 0x00402000000000                |
| S - Feature Config Row 1 @ 0x00784200 = 0xc0000000000000                                                                          |
| S - Core 0 Frequency, 1516 MHz<br>S - PBL Patch Ver: 5                                                                            |
| S - PBL freq: 600 MHZ                                                                                                    |
| D -     6207 - pbl_apps_init_timestamp<br>D -    2878668 - bootable media detect timestamp                                        |
| D - 38084015 - bl_elf_metadata_loading_timestamp                                                                                  |
| D - 724 - Di_nasn_seg_autn_timestamp<br>D - 98681 - bl elf loadable segment loading timestamp                                     |
| D - 6188 - bl_elf_segs_hash_verify_timestamp                                                                                      |
| D - 821 - bl_sec_seg_hash_verify_timestamp                                                                                        |
| D - 34 - pbl_populate_shared_data_and_exit_timestamp                                                                              |
| S - 41082344 - FBL, ENU<br>B - 40903946 - SBL1, Start                                                                             |
| B - 41018962 - SBL1 BUILD @ 12:43:28 on Jul 10 2023                                                                               |
| D - 0 - boot_flash_init                                                                                                    |
| D - 945 - sbl1_xblconfig_init                                                                                                    |
| D - 0 - boot_config_data_table_default_init                                                                                       |
| B - 41039031 - Using default CDT                                                                                                  |
| D - 4727 - DOOT_CONFIG_DATA_TADIE_INIT<br>B - 41046869 - CDT Version:3.Platform ID:8.Major ID:1.Minor ID:0.Subtype:0              |
| D - 17294 - sbl1_hw_platform_pre_ddr                                                                                              |
| D - 6344 - pmic DevPrg init<br>D - 6344 - sbli hw pre ddr init                                                                    |
| D - 0 - boot_dload_handle_forced_dload_timeout                                                                                    |
| D -                                                                                                    |
| B - 41106588 - eCDT MRR - Data Starting Address: 0x09066D00                                                                       |
| B - 41108876 - DSF version = 156.8.18                                                                                             |
| B - 41112200 - Manufacturer ID = 1, Device Type = 8                                                                               |
| B - 41115/69 - Kalik 0 5122 = 5192 MB, Kalik 1 5122 = 0 MB                                                                        |
| D - 00 - boot pre_ddi_entry                                                                                                    |
| B - 41132025 - DevProg DDR Entry                                                                                                  |
| B - 41135258 - usb: init start                                                                                                    |
| B - 41138339 - USD: ENUM_CARFIED_FROM_DD1<br>B - 41141267 - USD: HIGH , 0X900e                                                    |
| B - 41145293 - usb: ENUM success                                                                                                  |
| B - 41148526 - USD: VOUS_GET_pm_Unavall<br>B - 44095222 - USD: host sends ZLP                                                     |
| B - 44300914 - UFS INQUIRY ID: KingstonTX17-128 003A                                                                              |
| B - 44304574 - OFS BOOT LUN: 0<br>B - 44636780 - usb: host sends ZLP                                                              |
| B - 44955231 - usb: host sends ZLP                                                                                                |
| B - 45285308 - 050; NOST SENDS ZLP<br>B - 45602136 - usb; host sends ZLP                                                          |
| B - 45934098 - usb: host sends ZLP                                                                                                |
| B - 47862186 - USD: NOST SENDS ZLP<br>B - 316071073 - USD: host sends ZLP                                                         |
| B - 319002702 - usb: host sends ZLP                                                                                               |
|                                                                                                    |

Figure 13 Serial Console Programming logs

MRD5165 Eagle Kit Programming Guide

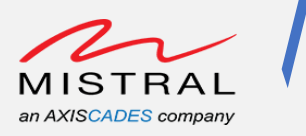

#### 9. Start Programming

- a. Once all the above steps are done click the QFIL "Download" button
- b. Observe the Download progress bar and status logs

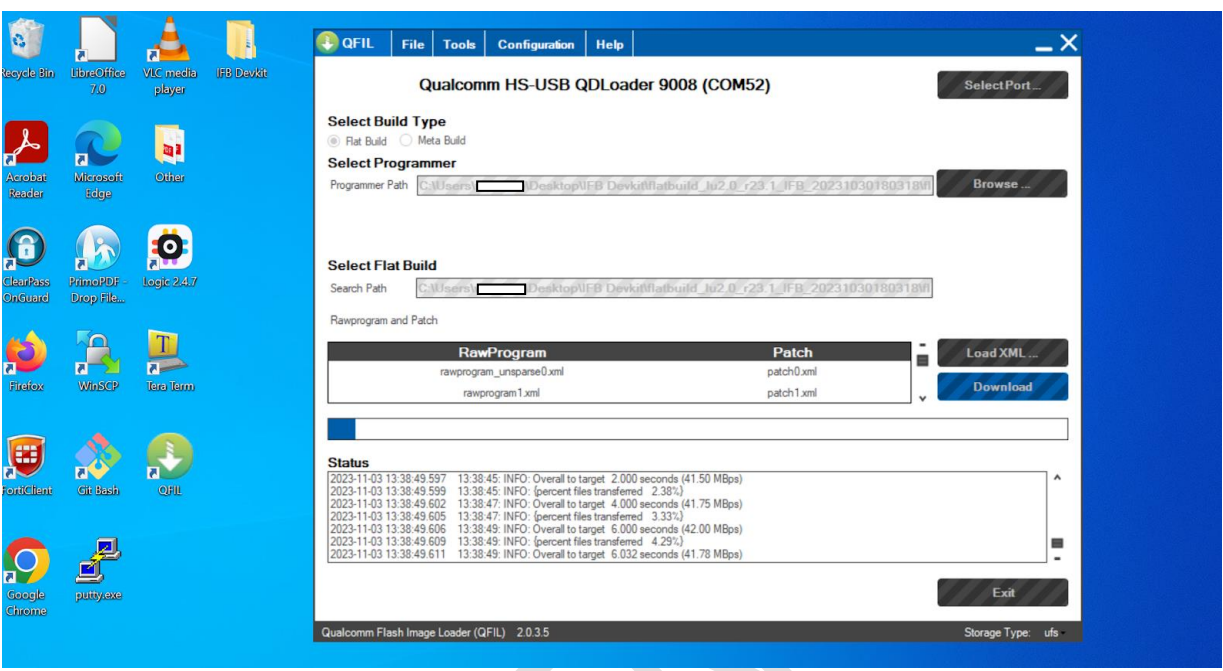

#### Figure 14 QFIL Flash Download In-Progress

c. Upon successful completion observe "Download Succeed" and "Finish Download" on status logs.

| 0                    |                         | 1                   |            | QFIL File Tools Configuration Help                                                                                                    | _×        |
|----------------------|-------------------------|---------------------|------------|----------------------------------------------------------------------------------------------------|-----------|
| Recycle Bin          | LibreOffice<br>7.0      | VLC media<br>player | IFB Devkit | Qualcomm HS-USB QDLoader 9008 (COM52) Select                                                                                                    | Port      |
| Acrobat<br>Reader    | Microsoft<br>Edge       | <b>Ditter</b>       |            | Select Build Type                 Rat Build O Meta Build             Select Programmer           Programmer Path           C:\Users           UDesktop\\IFB Devkit\flatbuild_tu2.0_r23.1_IFB_20231030180318\trill    Brow                                                                                                    | se        |
| ClearPass<br>OnGuard | PrimePDF -<br>Drop File | Logic 2.4.7         |            | Select Flat Build Search Path C:\Users \_\Desktop\\FB Devkit\flatbuild_lu2.0_r23.1_IFB_20231030180318\fl                                                                                                    |           |
| Firefox              | WhiseP                  | Tero Term           |            | Rawprogram and Patch RawProgram rawprogram_iunspane0.xml rawprogram_1.xml patch1.xml patch1.xml                                                                                                    | (ML       |
| FortClient           | Cit Bash                | QFIL                |            | Status           [20231143134320.340         Writing log to C:\Uters' \integration \AppData\Roaming\Qualcomm\QFIL\COMPORT_52'port_trace.txt', might take a minut           202311403134320.341         202311403134320.341           202311403134320.345         202311403134320.345           202311403134320.347         202311403134320.347           202311403134320.347         20361           202311403134320.347         20361           20231140313420.347         20361           20231140313420.347         20361           20231140313420.347         20361           20231140313420.347         20361           20231140313420.347         20361           20231140313420.347         20361           20231140313420.347         20361           20231140313420.347         20361 | e ^       |
| Google<br>Chrome     | putty.exe               |                     |            | 2023-11-03 13/43/201330 Printin Download                                                                                                    | cit       |
|                      |                         |                     |            | Qualcomm Flash Image Loader (QFIL) 2.0.3.5 Storage                                                                                                    | Type: ufs |

Figure 15 QFIL Flash Download Succeed

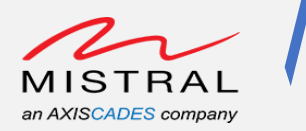

### 9. Ubuntu Host PC Programming

- 1. Follow the procedure "Setting up Eagle Kit in QDL/EDL Mode" to set the Eagle Kit in EDL mode.
- 2. Extract the downloaded Flatbuild zip file \$ unzip "flatbuild\_package.zip"
- Ubuntu Host PC adb and fastboot installation Use the commands below to install adb and fastboot.

\$ sudo apt-get update

\$ sudo apt-get install android-tools-adb android-tools-

fastboot

| :~\$ unzip flatbuild_lu2.0_r23.1_IFB_20231030180318.zip                                                   |  |  |  |  |
|----------------------------------------------------------------------------------------------------|--|--|--|--|
| Archive: flatbuild_lu2.0_r23.1_IFB_20231030180318.zip                                                     |  |  |  |  |
| creating: flatbuild lu2.0 r23.1 IFB 20231030180318/                                                       |  |  |  |  |
| inflating: flatbuild_lu2.0_r23.1_IFB_20231030180318/qti-ubuntu-robotics-image-qrb5165-ifb-sysfs_36.ext4   |  |  |  |  |
| inflating: flatbuild_lu2.0_r23.1_IFB_20231030180318/qti-ubuntu-robotics-image-grb5165-ifb-sysfs_729.ext4  |  |  |  |  |
| inflating: flatbuild lu2.0 r23.1 IFB 20231030180318/xbl.elf                                               |  |  |  |  |
| inflating: flatbuild_lu2.0_r23.1_IFB_20231030180318/gti-ubuntu-robotics-image-grb5165-ifb-sysfs 144.ext4  |  |  |  |  |
| inflating: flatbuild lu2.0 r23.1 IFB 20231030180318/rawprogram3.xml                                       |  |  |  |  |
| inflating: flatbuild lu2.0 r23.1 IFB 20231030180318/rawprogram unsparse0.xml                              |  |  |  |  |
| inflating: flatbuild_lu2.0_r23.1_IFB_20231030180318/gti-ubuntu-robotics-image-grb5165-ifb-sysfs 128.ext4  |  |  |  |  |
| inflating: flatbuild lu2.0 r23.1 IFB 20231030180318/qti-ubuntu-robotics-image-grb5165-ifb-sysfs 372.ext4  |  |  |  |  |
| inflating: flatbuild_lu2.0_r23.1_IFB_20231030180318/qti-ubuntu-robotics-image-qrb5165-ifb-sysfs_576.ext4  |  |  |  |  |
| inflating: flatbuild_lu2.0_r23.1_IFB_20231030180318/qti-ubuntu-robotics-image-qrb5165-ifb-sysfs_512.ext4  |  |  |  |  |
| inflating: flatbuild_lu2.0_r23.1_IFB_20231030180318/qti-ubuntu-robotics-image-qrb5165-ifb-sysfs_318.ext4  |  |  |  |  |
| inflating: flatbuild_lu2.0_r23.1_IFB_20231030180318/qti-ubuntu-robotics-image-qrb5165-ifb-sysfs_108.ext4  |  |  |  |  |
| inflating: flatbuild_lu2.0_r23.1_IFB_20231030180318/qti-ubuntu-robotics-image-qrb5165-ifb-sysfs_523.ext4  |  |  |  |  |
| inflating: flatbuild_lu2.0_r23.1_IFB_20231030180318/qti-ubuntu-robotics-image-qrb5165-ifb-sysfs_739.ext4  |  |  |  |  |
| inflating: flatbuild_lu2.0_r23.1_IFB_20231030180318/qti-ubuntu-robotics-image-qrb5165-ifb-sysfs_340.ext4  |  |  |  |  |
| inflating: flatbuild_lu2.0_r23.1_IFB_20231030180318/qti-ubuntu-robotics-image-qrb5165-ifb-sysfs_387.ext4  |  |  |  |  |
| inflating: flatbuild_lu2.0_r23.1_IFB_20231030180318/qti-ubuntu-robotics-image-qrb5165-ifb-sysfs_549.ext4  |  |  |  |  |
| inflating: flatbuild_lu2.0_r23.1_IFB_20231030180318/qti-ubuntu-robotics-image-qrb5165-ifb-sysfs_788.ext4  |  |  |  |  |
| inflating: flatbuild_lu2.0_r23.1_IFB_20231030180318/qti-ubuntu-robotics-image-qrb5165-ifb-sysfs_744.ext4  |  |  |  |  |
| inflating: flatbuild_lu2.0_r23.1_IFB_20231030180318/qti-ubuntu-robotics-image-qrb5165-ifb-sysfs_658.ext4  |  |  |  |  |
| inflating: flatbuild_lu2.0_r23.1_IFB_20231030180318/qti-ubuntu-robotics-image-qrb5165-ifb-sysfs_107.ext4  |  |  |  |  |
| inflating: flatbuild_lu2.0_r23.1_IFB_20231030180318/qti-ubuntu-robotics-image-qrb5165-ifb-sysfs_245.ext4  |  |  |  |  |
| inflating: flatbuild_lu2.0_r23.1_IFB_20231030180318/qti-ubuntu-robotics-image-qrb5165-ifb-sysfs_327.ext4  |  |  |  |  |
| inflating: flatbuild_lu2.0_r23.1_IFB_20231030180318/qti-ubuntu-robotics-image-qrb5165-ifb-sysfs_540.ext4  |  |  |  |  |
| inflating: flatbuild_lu2.0_r23.1_IFB_20231030180318/qti-ubuntu-robotics-image-qrb5165-ifb-sysfs_310.ext4  |  |  |  |  |
| inflating: flatbuild_lu2.0_r23.1_IFB_20231030180318/qti-ubuntu-robotics-image-qrb5165-ifb-sysfs_470.ext4  |  |  |  |  |
| inflating: flatbuild_lu2.0_r23.1_IFB_20231030180318/qti-ubuntu-robotics-image-qrb5165-ifb-sysfs_13.ext4   |  |  |  |  |
| inflating: flatbuild_lu2.0_r23.1_IFB_20231030180318/qti-ubuntu-robotics-image-qrb5165-ifb-sysfs_430.ext4  |  |  |  |  |
| inflating: flatbuild_lu2.0_r23.1_IFB_20231030180318/qti-ubuntu-robotics-image-qrb5165-ifb-sysfs_120.ext4  |  |  |  |  |
| inflating: flatbuild_lu2.0_r23.1_IFB_20231030180318/qti-ubuntu-robotics-image-qrb5165-ifb-sysfs_19.ext4   |  |  |  |  |
| inflating: flatbuild_lu2.0_r23.1_IFB_20231030180318/qti-ubuntu-robotics-image-qrb5165-ifb-systs_125.ext4  |  |  |  |  |
| inflating: flatbuild_lu2.0_r23.1_IFB_20231030180318/gpt_backup2.bin                                       |  |  |  |  |
| inflating: flatbuild_lu2.0_r23.1_IFB_20231030180318/qt1-ubuntu-robotics-image-qrb5105-ifb-systs_/22.ext4  |  |  |  |  |
| inflating: flatbuild_lu2.0_r23.1_IFB_20231030180318/qti-ubuntu-robotics-image-qrb5165-iTD-systs_634.ext4  |  |  |  |  |
| inflating: flatbuild_Lu2.0_r23.1_IFB_20231030180318/qti-ubuntu-robotics-image-qrb5165-itb-systs_/26.ext4  |  |  |  |  |
| Inflating: flatbuild_LU2.0_r23.1_IFB_20231030180318/rawprogram5.xml                                       |  |  |  |  |
| inflating: flatbuild_lu2.0_r23.1_IFB_20231030180318/qt1-ubuntu-robotics-tmage-qrDs165-ifb-systs_103.ext4  |  |  |  |  |
| inflating: flatbuild_lu2.0_r23.1_IFB_20231030180318/qtt-ubuntu-robotics-image-qrb5165-iTD-systs_280.ext4  |  |  |  |  |
| th lating: flatbulld_luz_0_r23.1 IFB_20231030180318/qt1-ubuntu-robottCs-thage-qrb5165-tfb-systs_/28.ext4  |  |  |  |  |
| th latting: Flatbulld_LU2.0 F23.1 IFB_20231030180318/qt1-ubuntu-FobottCS-thage-qrb5165-tFb-Systs_160.ext4 |  |  |  |  |
| th tacting: Flatbuild_tdz.0 F23.1 IFB_20231030180318/dtt-ubuntu-FobottCs-tmage-drbb165-tFb-systs 4/6.ext4 |  |  |  |  |
| inflating. Flatbuild_Lu2.e 723.1 IFB_20231030180318/QtL-UDUNTU-FODOTICS-IMage-qFD5165-IFD-SySTS_/63.eXt4  |  |  |  |  |
| inflating: flatbuild_luz_0_r23.1 IFB_20231030180318/ueft_sec.Mbh                                          |  |  |  |  |
|                                                                                                    |  |  |  |  |

Figure 16 Ubuntu Host PC Flatbuild Package zip file extraction

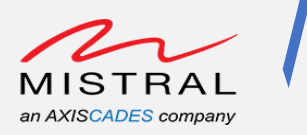

Verify the Eagle Kit device is in EDL mode
 \$ lsusb

Observe Qualcomm device entry mentioned with "(QDL mode)"

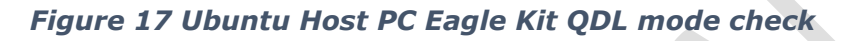

 5. Observe the Programming logs over debug console too. Run the minicom command with Serial console device node and set baud rate to 115200.
 \$ sudo minicom -D /dev/ttyUSB0 -b 115200

Expected logs after flash is completed.

|                                                            | Format: Log Type - Time(microsec) - Message - Optional Info                                                               |  |  |  |  |  |
|------------------------------------------------------------|----------------------------------------------------------------------------------------------------|--|--|--|--|--|
|                                                            | S - QC_INAGE_VERSION_STRING=BOOT.XF.3.2.c2-00012-5M8250-5                                                                 |  |  |  |  |  |
|                                                            | S - IMAGE_VARIANT_STRING=Soc8250LAA<br>S - OEM_IMAGE_VERSION_STRING=d41cf1e6f4fa                                          |  |  |  |  |  |
|                                                            | S - Boot Interface: USB<br>S - Secure Root: Off                                                                           |  |  |  |  |  |
|                                                            | S - Boot Config @ 0x00786070 = 0x00000001                                                                                 |  |  |  |  |  |
|                                                            | S - JTAG ID @ 0x00786130 = 0x00150001<br>S - OFM ID @ 0x00786138 = 0x00000000                                             |  |  |  |  |  |
|                                                            | 5 - Serial Number @ 0x00786134 = 0x450402c1                                                                               |  |  |  |  |  |
|                                                            | S - OEM CONFIG ROW 0 @ 0X00/84120 = 0X00000000000000000<br>S - OEM Config Row 1 @ 0X00784128 = 0X0000000000000000         |  |  |  |  |  |
| S - Feature Config Row 0 @ 0x007841f8 = 0x0040200000000400 |                                                                                                    |  |  |  |  |  |
|                                                            | S - Core Ø Frequency, 1516 MHz                                                                                            |  |  |  |  |  |
| S - PBL Patch Ver: 5<br>S - PBL fren: 600 MHZ              |                                                                                                    |  |  |  |  |  |
|                                                            | D - 6207 - pbl_apps_init_timestamp                                                                                        |  |  |  |  |  |
|                                                            | D - 2878668 - DOOTADIE_media_detect_timestamp<br>D - 38084015 - bl_elf_metadata_loading_timestamp                         |  |  |  |  |  |
|                                                            | D - 724 - bl_hash_seg_auth_timestamp                                                                                      |  |  |  |  |  |
|                                                            | D - 6188 - bl_elf_segs_hash_verify_timestamp                                                                              |  |  |  |  |  |
|                                                            | D - 7006 - bl_sec_hash_seg_auth_timestamp<br>D - 821 - bl sec segs hash verify timestamp                                  |  |  |  |  |  |
|                                                            | D - 34 - pbl_populate_shared_data_and_exit_timestamp                                                                      |  |  |  |  |  |
|                                                            | B - 40903946 - SBL1, Start                                                                                                |  |  |  |  |  |
|                                                            | B - 41018962 - SBL1 BUILD @ 12:43:28 on Jul 10 2023<br>D - 1220 - sbl1 hw init                                            |  |  |  |  |  |
|                                                            | D - 0 - boot_flash_init                                                                                                   |  |  |  |  |  |
|                                                            | D - 945 - SDI_XDICONTIG_INIC<br>D - 0 - SDI1_feature_config_init                                                          |  |  |  |  |  |
|                                                            | D - 0 - boot_config_data_table_default_init                                                                               |  |  |  |  |  |
|                                                            | D - 4727 - boot_config_data_table_init                                                                                    |  |  |  |  |  |
|                                                            | B - 41046869 - CDT Version:3,Platform ID:8,Major ID:1,Minor ID:0,Subtype:0<br>D - 17294 - sbli_hw_platform_pre_ddr        |  |  |  |  |  |
|                                                            | D - 6344 - pmic DevPrg init                                                                                               |  |  |  |  |  |
|                                                            | D - 0 - boot_dload_handle_forced_dload_timeout                                                                            |  |  |  |  |  |
|                                                            | D - 61 - SD11_00r_set_params<br>B - 41081914 - Can't detect if LP5 or LP4. If it fails to start check build/harware combo |  |  |  |  |  |
|                                                            | B - 41106588 - eCDT MRR - Data Starting Address: 0x09066D00                                                               |  |  |  |  |  |
|                                                            | B - 41108876 - DSF version = 156.8.18                                                                                     |  |  |  |  |  |
|                                                            | B - 41112200 - Manufacturer 1D = 1, Device Type = 8<br>B - 41115769 - Rank 0 size = 8192 MB, Rank 1 size = 0 MB           |  |  |  |  |  |
|                                                            | D - 38826 - sbl1_ddr_init<br>D - 0 - boot pre ddi entry                                                                   |  |  |  |  |  |
|                                                            | D - 91 - sbl1_do_ddr_training                                                                                             |  |  |  |  |  |
|                                                            | B - 41132025 - Deverog DDK Entry<br>B - 41135258 - usb: init start                                                        |  |  |  |  |  |
|                                                            | B - 41138339 - usb: enum_carried_from_pbl<br>B - 41141267 - usb: HTGH . 0X900e                                            |  |  |  |  |  |
|                                                            | B - 41145293 - usb: ENUM success                                                                                          |  |  |  |  |  |
|                                                            | B - 44095222 - USD: VOUS_DEL_pm_Unavail<br>B - 44095222 - USD: host sends ZLP                                             |  |  |  |  |  |
|                                                            | B - 44300914 - UFS INQUIRY ID: KingstonTX17-128 003A<br>B - 44304574 - UFS Boot LUN: 0                                    |  |  |  |  |  |
|                                                            | B - 44636780 - usb: host sends ZLP                                                                                        |  |  |  |  |  |
|                                                            | B - 4535251 - 050. NOST SENDS 2LP<br>B - 45286308 - usb: host sends ZLP                                                   |  |  |  |  |  |
|                                                            | B - 45602136 - usb: host sends ZLP<br>B - 45934098 - usb: host sends ZLP                                                  |  |  |  |  |  |
|                                                            | B - 47862186 - usb: host sends ZLP                                                                                        |  |  |  |  |  |
|                                                            | B - 319002702 - usb: host sends ZLP                                                                                       |  |  |  |  |  |
|                                                            |                                                                                                    |  |  |  |  |  |

Figure 18 Ubuntu Host PC Serial Console Logs

MRD5165 Eagle Kit Programming Guide

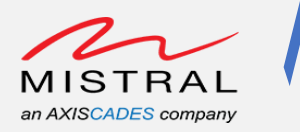

#### 6. Start Programming: Run the below command.

```
$ sudo chmod +x ./ubuntu_flash_flat.sh
```

```
$ sudo ./ubuntu_flash_flat.sh -x
```

```
rawprogram_unsparse0.xml,rawprogram1.xml,rawprogram2.xml,rawprogram3.
xml,rawprogram4.xml,rawprogram5.xml,patch0.xml,patch1.xml,patch2.xml,
patch3.xml,patch4.xml,patch5.xml -i ./ -f prog_firehose_ddr.elf -s
ufs
```

| -> cd flatbuild [u2, 0_r23.1] [FB_20231030180318/<br>-//latbuild [u2, 0_r23.1] [FB_20231030183185 sudo ./ubuntu_flash_flat.sh -x rawprogram_unsparse0.xml,rawprogram1.xml,rawprogram2.xml,rawprogram3.xml,rawprogram4.xml,rawprogram5.xml,patch5.xml<br>nl,patch1.xml,patch3.xml,patch4.xml,patch5.xml, -t ./ .f prog_flrehose_ddr.elf -s ufs<br>[sudo] password for vasuki: |
|----------------------------------------------------------------------------------------------------|
| ModerManager will be stopped, If you actually need ModerManager, you can start it again after the flashing is complete.<br>ModerManager can be started by "sudo systemcil start ModerManager"<br>Are you sure to continue (Yiyes)?                                                                                                    |
| y<br>/tmp/turbox_edl_tools/QSaharaServer -p /dev/ttyUSB0 -s 13:prog_firehose_ddr.elf<br>Binary build date: Oct 21 2020 @ 11:45:40<br>QSAHRARSERVER CALLED LIKE THIS: '/tmp/turbox_edl_tools/QSaharaServe'Current working dir: /home/vasuki/flatbuild_lu2.0_r23.1_IF6_20231030180318<br>Sahara napotnos:                                                                      |
| 2: ans:s.nchn<br>6: apps:nchn<br>8: dsp1.nchn<br>19: db1.nchn                                                                                                    |
| 11: osDL-bh<br>12: dsDL-bh<br>13: dsTL-bh<br>14: dsTL-bh                                                                                                    |
| 22: 1:33-min<br>21:301bri<br>23: rpm.mbn<br>23: rpm.mbn                                                                                                    |
| 28: d53.mhn<br>29: acdb.mhn<br>30: wdc.mbn<br>31: mba.mbn                                                                                                    |
| <pre>13: prog_ftrehose_ddr.elf</pre>                                                                                                    |
|                                                                                                    |

Figure 19 Ubuntu Host PC Programming command execution

7. Once the flashing is completed, "All Finished Successfully" logs will appear on the screen as shown below.

| 13:01:43: INFO: 817                                                                                        | '/home/vasukl/flatbuild_lu2.0_r23.1_IFB_20231030180318/./gpt_main0.bin'                                  |  |  |  |
|----------------------------------------------------------------------------------------------------|----------------------------------------------------------------------------------------------------|--|--|--|
| 13:01:43: INFO: 818                                                                                        | '/home/vasuki/flatbuild_lu2.0_r23.1_IFB_20231030180318/./gpt_backup0.bin'                                |  |  |  |
| 13:01:43: INFO: 819                                                                                        | '/home/vasuki/flatbuild_lu2.0_r23.1_IFB_20231030180318/./xbl.elf'                                        |  |  |  |
| 13:01:43: INFO: 820                                                                                        | /home/vasuki/flatbuild_lu2.0_r23.1_IFB_20231030180318/./xbl_feature_config.elf'                          |  |  |  |
| 13:01:43: INFO: 821                                                                                        | /home/vasuki/flatbuild_lu2.0_r23.1_IFB_20231030180318/./gpt_main1.bln'                                   |  |  |  |
| 13:01:43: INFO: 822                                                                                        | '/home/vasuki/flatbuild_lu2.0_r23.1_IFB_20231030180318/./gpt_backup1.bin'                                |  |  |  |
| 13:01:43: INFO: 823                                                                                        | '/home/vasuki/flatbuild_lu2.0_r23.1_IFB_20231030180318/./gpt_main2.bin'                                  |  |  |  |
| 13:01:43: INFO: 824                                                                                        | '/home/vasuki/flatbuild_lu2.0_r23.1_IFB_20231030180318/./gpt_backup2.bin'                                |  |  |  |
| 13:01:43: INFO: 825                                                                                        | /home/vasuki/flatbuild_lu2.0_r23.1_IFB_20231030180318/./IOT_qrd_0_1.0.bin'                               |  |  |  |
| 13:01:43: INFO: 826                                                                                        | /home/vasuki/flatbuild_lu2.0_r23.1_IFB_20231030180318/./zeros_Ssectors.bin'                              |  |  |  |
| 13:01:43: INFO: 827                                                                                        | '/home/vasuki/flatbuild_lu2.0_r23.1_IFB_20231030180318/./gpt_main3.bin'                                  |  |  |  |
| 13:01:43: INFO: 828                                                                                        | '/home/vasuki/flatbuild_lu2.0_r23.1_IFB_20231030180318/./gpt_backup3.bin'                                |  |  |  |
| 13:01:43: INFO: 829                                                                                        | '/home/vasuki/flatbuild_lu2.0_r23.1_IFB_20231030180318/./aop.mbn'                                        |  |  |  |
| 13:01:43: INFO: 830                                                                                        | '/home/vasuki/flatbuild_lu2.0_r23.1_IFB_20231030180318/./tz.mbn'                                         |  |  |  |
| 13:01:43: INFO: 831                                                                                        | '/home/vasukl/flatbulld_lu2.0_r23.1_IFB_20231030180318/./hyp.mbn'                                        |  |  |  |
| 13:01:43: INFO: 832                                                                                        | '/home/vasuki/flatbuild_lu2.0_r23.1_IFB_20231030180318/./NON-HLOS.bin'                                   |  |  |  |
| 13:01:43: INFO: 833                                                                                        | '/home/vasuki/flatbuild_lu2.0_r23.1_IFB_20231030180318/./BTFM.bin'                                       |  |  |  |
| 13:01:43: INFO: 834                                                                                        | '/home/vasuki/flatbuild_lu2.0_r23.1_IFB_20231030180318/./abl.elf'                                        |  |  |  |
| 13:01:43: INFO: 835                                                                                        | //home/vasuki/flatbuild_lu2.0_r23.1_IFB_20231030180318/./dspso.bin'                                      |  |  |  |
| 13:01:43: INFO: 836                                                                                        | /home/vasuki/flatbuild_lu2.0_r23.1_IFB_20231030180318/./km4.mbn'                                         |  |  |  |
| 13:01:43: INFO: 837                                                                                        | '/home/vasukl/flatbuild_lu2.0_r23.1_IFB_20231030180318/./qti-ubuntu-robotics-image-qrb5165-ifb-boot.img' |  |  |  |
| 13:01:43: INFO: 838                                                                                        | /home/vasuki/flatbuild_lu2.0_r23.1_IFB_20231030180318/./cmnlib.mbn'                                      |  |  |  |
| 13:01:43: INFO: 839                                                                                        | '/home/vasukl/flatbuild_lu2.0_r23.1_IFB_20231030180318/./cmnlib64.mbn'                                   |  |  |  |
| 13:01:43: INFO: 840                                                                                        | /home/vasuki/flatbuild_lu2.0_r23.1_IFB_20231030180318/./devcfg.mbn'                                      |  |  |  |
| 13:01:43: INFO: 841                                                                                        | /home/vasukl/tlatbuild_lu2.0_r23.1_IFB_20231030180318/./qupv3fw.elt'                                     |  |  |  |
| 13:01:43: INFO: 842                                                                                        | /home/vasuk1/flatbulld_lu2.0_r23.1_IFB_20231030180318/./ueft_sec.mbn'                                    |  |  |  |
| 13:01:43: INFO: 843                                                                                        | /home/vasuki/flatbuild_lu2.0_r23.1_IFB_20231030180318/./multi_tmage.mbn                                  |  |  |  |
| 13:01:43: INFO: 844                                                                                        | /home/vasukl/flatbuild_lu2.0_r23.1_IFB_20231030180318/./featenabler.mbn'                                 |  |  |  |
| 13:01:43: INFO: 845                                                                                        | /home/vasuk1/flatbulld_lu2.0_r23.1_IFB_20231030180318/./imagefv.elf'                                     |  |  |  |
| 13:01:43: INFO: 846                                                                                        | /home/vasuk1/flatbulld_Lu2.0_r23.1_IFB_28231030180318/./apdp.mbn                                         |  |  |  |
| 13:01:43: INFO: 847                                                                                        | /home/vasukt/flatbutld_tu2.6_r23.1_fFB_20231030180318/./spunvm.btn                                       |  |  |  |
| 13:01:43: INFO: 848                                                                                        | /nome/vasuki/flatbuild_lu2.0_r23.1_1FB_20231030180/3/l0gfs_uTS_BMD.bln                                   |  |  |  |
| 13:01:43: INFO: 849                                                                                        | /nome/vasukt/flatbuild_lu2.6_r23.1_IFB_20231030180/./gpt_Math4.bln                                       |  |  |  |
| 13:01:43: INFO: 850                                                                                        | /home/vasuk//flatbulld_lul2.b_/23.1_lFB_/20231030180310/./gpt_backup4.bln/                               |  |  |  |
| 13:01:43: INFO: 851                                                                                        | /100Me/vdsUkt/rtatbuitd_tu2.0_r23.1_1FB_zdz31030180/./gpt_maths.btn*                                     |  |  |  |
| 13:01:43: INFU: 852                                                                                        | /nome/vasuki/fiatbutid_tu2.6_r23.1_iFb_20231030180318/./gpt_Dackups.bin                                  |  |  |  |
| 13:01:43: INFO:                                                                                            | (done)                                                                                                   |  |  |  |
| 13:01:43: INFO:                                                                                            |                                                                                                    |  |  |  |
| 13:01:43: INFO:                                                                                            |                                                                                                    |  |  |  |
| 13:01:43: INFO: /                                                                                          |                                                                                                    |  |  |  |
| 13:01:43: INFO:   (                                                                                        |                                                                                                    |  |  |  |
| 13:01:43: INFO: \                                                                                          |                                                                                                    |  |  |  |
| 13:01:43: INFO: {All                                                                                       | Finished Successfully}                                                                                   |  |  |  |
|                                                                                                    |                                                                                                    |  |  |  |
| 13:01:43: INFO: Over                                                                                       | all to target 77.079 seconds (114.95 MBps)                                                               |  |  |  |
| 13:01:43: INFO: (percent files transferred 100.00%)                                                        |                                                                                                    |  |  |  |
| Mriting log to '/home/vasuki/flatbuild_lu2.0_r23.1_IFB_20231030180318/port_trace.txt', might take a minute |                                                                                                    |  |  |  |
|                                                                                                    |                                                                                                    |  |  |  |
| Log is '/home/vasuki                                                                                       | /flatbuild lu2.0 r23.1 IFB 20231030180318/port trace.txt'                                                |  |  |  |
|                                                                                                    |                                                                                                    |  |  |  |
| :~/fla                                                                                                    | cbuild_u2.0_r23.1_IFB_20231030180318\$                                                                   |  |  |  |

Figure 20 Ubuntu Host PC Program Successfully

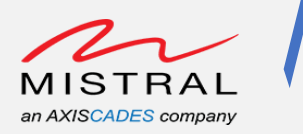

# 10. Eagle Kit Boot and Login Verify

- 1. Power up the Eagle Kit normally
- 2. Observe the Boot logs over Serial Console/Micro-B connection.

| Welcome to min                                                                                                    | ilcom 2.7.1                                                                                                    |  |  |
|----------------------------------------------------------------------------------------------------|----------------------------------------------------------------------------------------------------|--|--|
| OPTIONS: I180                                                                                                    |                                                                                                    |  |  |
| Compiled on De                                                                                                    | c 23 2019, 02:06:26.                                                                                                    |  |  |
| Port /dev/ttyU                                                                                                    | JSB0, 13:58:07                                                                                                    |  |  |
| Press CTRL-A Z                                                                                                    | for help on special keys                                                                                                    |  |  |
| Press CTL.A.Z<br>format: log Ty<br>Log Type: B<br>5 - CC   PAGL, W<br>5 - CC   PAGL, W<br>5 - CC   PAGL, W<br>5 - CC   PAGL, W<br>5 - STC   PAGL, W<br>5 - STC   P | <pre>f for help on special keys<br/>pr - Time(nicrosec) - nessage - optional Info<br/>Sice Bost(Peer On Reset), D - Delas, S - Statistic<br/>FRIDU_STRIME.BOST AF.J. 200012-SM230-S<br/>UNISTON_STRUME.TOCOMPACT<br/>NISTON_STRUME.TOCOMPACT<br/>NISTON_STRUMENTS<br/>NISTON_STRUMENTS<br/>Face: UTS<br/>trigft<br/>g BostSills = brodsobools<br/>berg 0.0037081JA = 0.004000000<br/>Berg 0.0037081JA = 0.0040000000<br/>Berg 0.0037081JA = 0.0040000000<br/>Berg 0.0037081JA = 0.0040000000<br/>Berg 0.0037081JA = 0.00400000000<br/>Berg 0.0037081JA = 0.00400000000<br/>Berg 0.0037081JA = 0.00400000000<br/>Berg 0.0037081JA = 0.004000000000000<br/>Berg 0.0037081JA = 0.0040000000000000<br/>Berg 0.0037081JA = 0.00400000000000000000000000000000000</pre> |  |  |

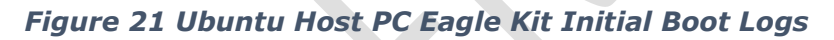

Serial Console Login: Username: root Password: oelinux123

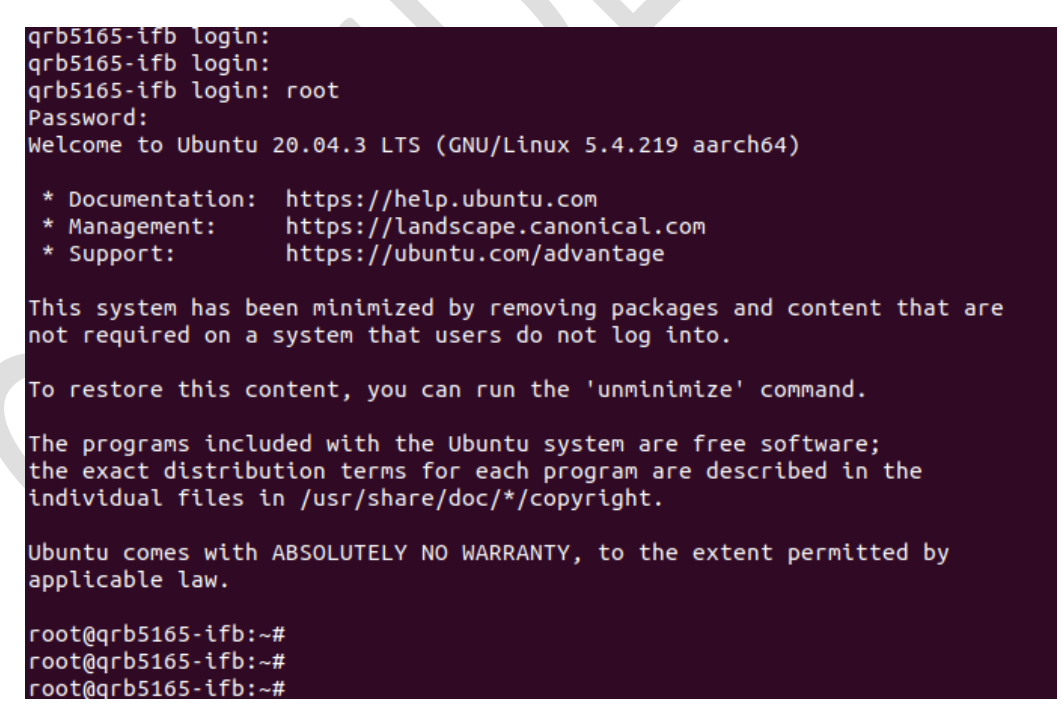

Figure 22 Ubuntu Host PC Eagle Kit Complete Boot and Login Prompt

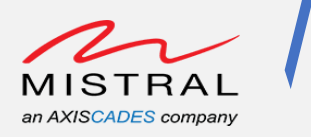

## 11. Fastboot Programming

- 1. Host PC setup
  - a. Windows Host PC adb and fastboot installation Download platform tools for Windows from the link provided below.

https://developer.android.com/tools/releases/platform-tools

b. Ubuntu Host PC adb and fastboo-t installation Use the commands below to install adb and fastboot.

```
$ sudo apt-get update
```

```
$ sudo apt-get install android-tools-adb android-tools-
fastboot
```

- 2. Eagle Kit fastboot mode set
  - a. Fastboot mode set using adb commands
    - Connect the device over adb, verify the device presence in adb mode \$ adb devices
    - Enter as a root user
      - \$ adb root
    - Enter into fastboot mode
       \$ adb reboot bootloader
    - After few seconds, check the device presence in fastboot mode \$ fastboot devices

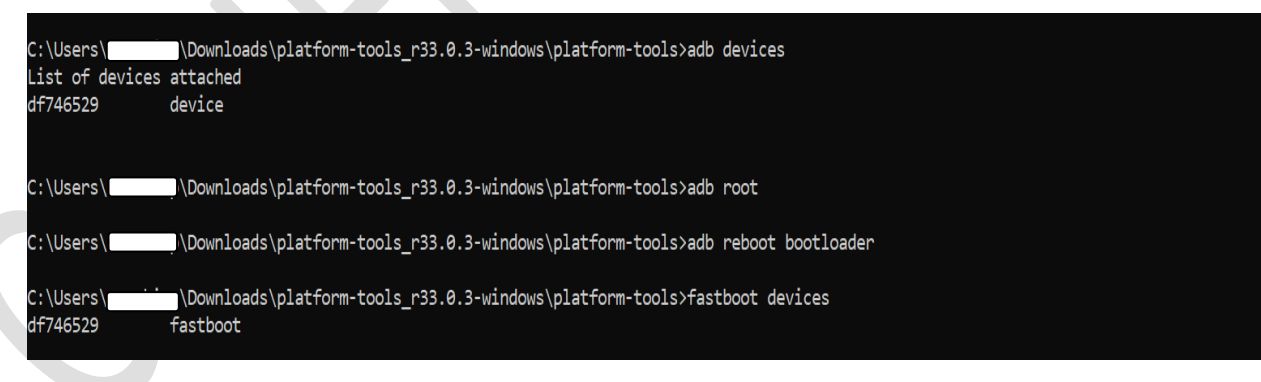

Figure 23 Eagle-Kit fastboot mode set using adb commands

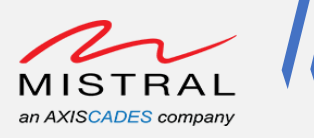

- b. Fastboot mode set using VOL- key
  - Disconnect the Type-C and Power cable
  - Press Vol- Key/SW3 switch

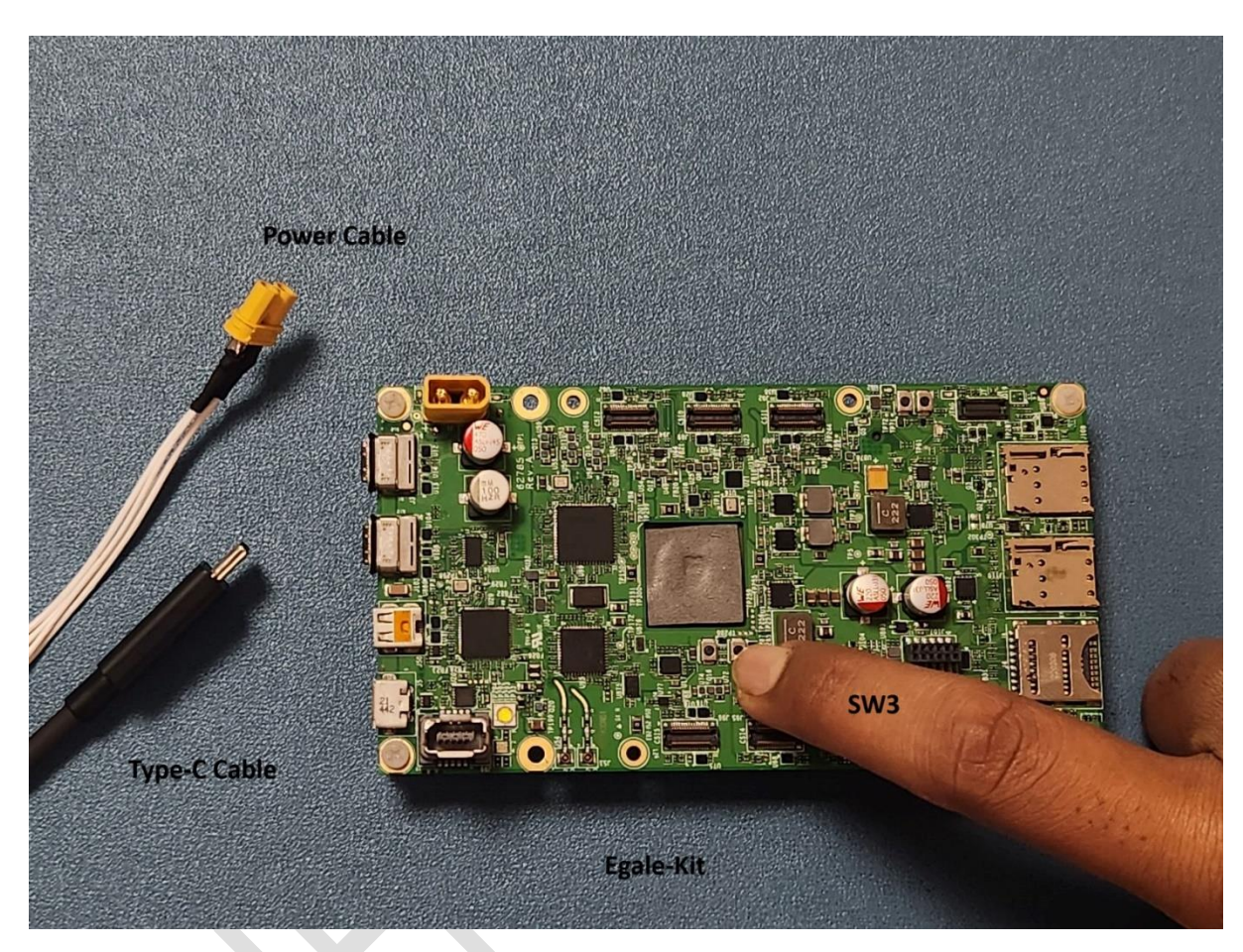

Figure 24 Eagle-Kit fastboot mode set using Vol- Key press

MRD5165 Eagle Kit Programming Guide

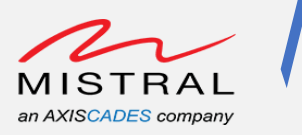

- Hold the VOL- key
- Connect the type-c cable to host pc
- Power up the Eagle Kit

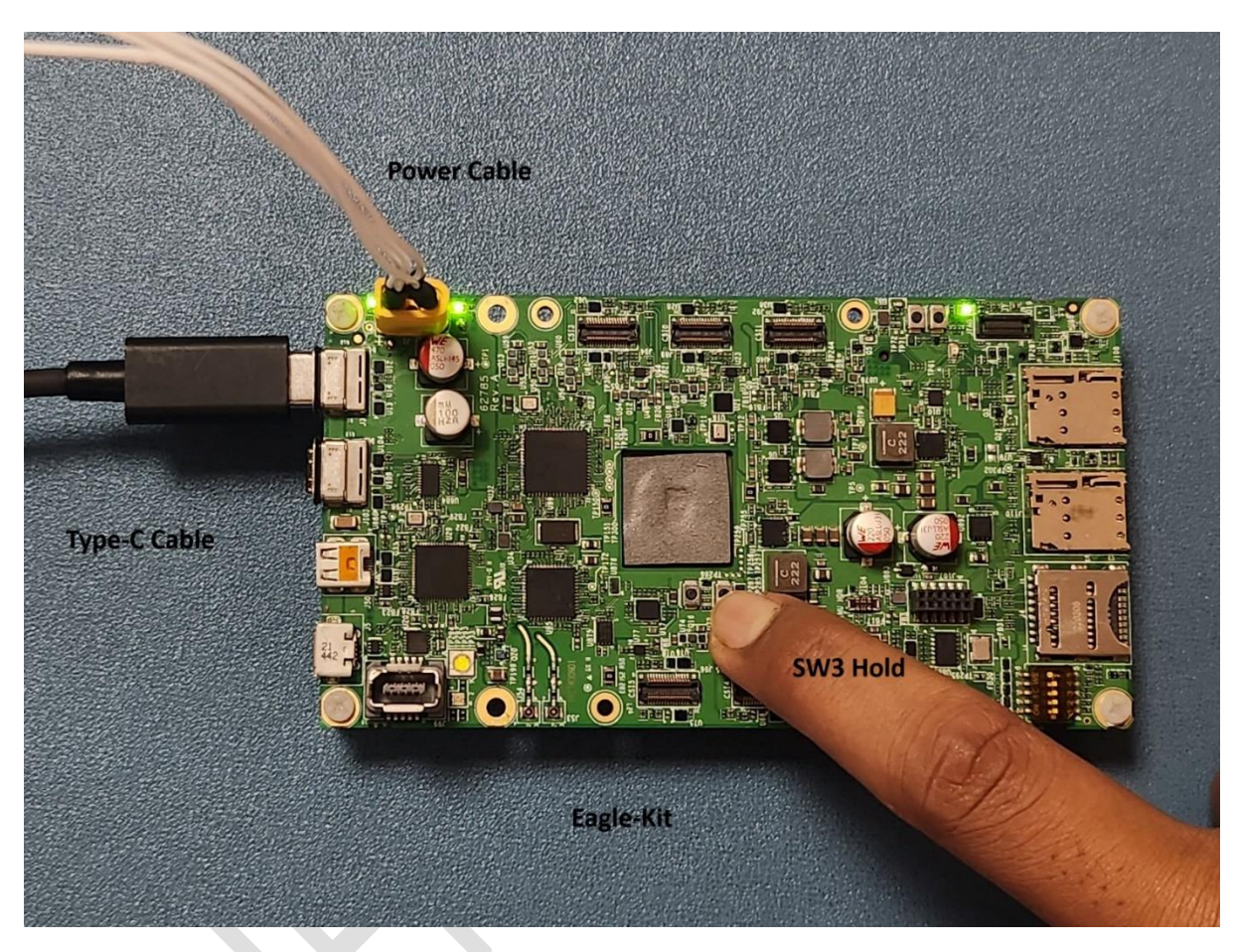

Figure 25 Eagle-Kit fastboot mode set using Vol- Key press and power up

After few seconds, check the device presence in fastboot mode
 \$ fastboot devices

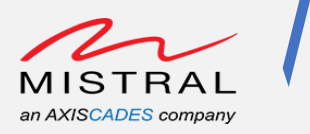

s

3. Fastboot mode programming

Once the device is present in fastboot mode, run the following command for fastboot programming/flashing.

\$ fastboot flash <partition name> <file name>

#### Example: Boot image flash

```
$ fastboot flash boot_a qti-ubuntu-robotics-image-qrb5165-ifb-
boot.img
$ fastboot flash boot_b qti-ubuntu-robotics-image-qrb5165-ifb-
boot.img
```

#### Once flash is completed, reboot the device to boot the flashed images

\$ fastboot reboot

| C:\Users\<br>df746529                                              | \Downloads\platform-tools_r33.0.3-w.<br>fastboot                                | indows\platform-tools>fastboot                                    | devices                                                     |
|--------------------------------------------------------------------|---------------------------------------------------------------------------------|-------------------------------------------------------------------|-------------------------------------------------------------|
| C:\Users\<br>Sending 'boot_a<br>Writing 'boot_a<br>Finished. Total | \Downloads\platform-tools_r33.0.3-w.<br>' (19452 KB) ON<br>' ON<br>time: 0.291s | rindows∖platform-tools>fastboot<br>ЖАҮ [ 0.039s]<br>ЖАҮ [ 0.126s] | flash boot_a qti-ubuntu-robotics-image-qrb5165-ifb-boot.img |
| C:\Users\<br>Sending 'boot_b<br>Writing 'boot_b<br>Finished. Total | \Downloads\platform-tools_r33.0.3-w<br>' (19452 KB) OF<br>' OF<br>time: 0.280s  | nindows∖platform-tools>fastboot<br>KAY [ 0.034s]<br>KAY [ 0.111s] | flash boot_b qti-ubuntu-robotics-image-qrb5165-ifb-boot.img |
| C:\Users\<br>Rebooting<br>Finished. Total                          | \Downloads\platform-tools_r33.0.3-w<br>Of<br>time: 0.003s                       | nindows∖platform-tools>fastboot<br>KAY [ 0.000s]                  | reboot                                                      |
| C:\Users\<br>List of devices<br>df746529                           | \Downloads\platform-tools_r33.0.3-w.<br>attached<br>device                      | indows\platform-tools>adb devic                                   | es                                                          |

#### Figure 26 Eagle-Kit fastboot mode flash example